## Procedimento do certificado digital

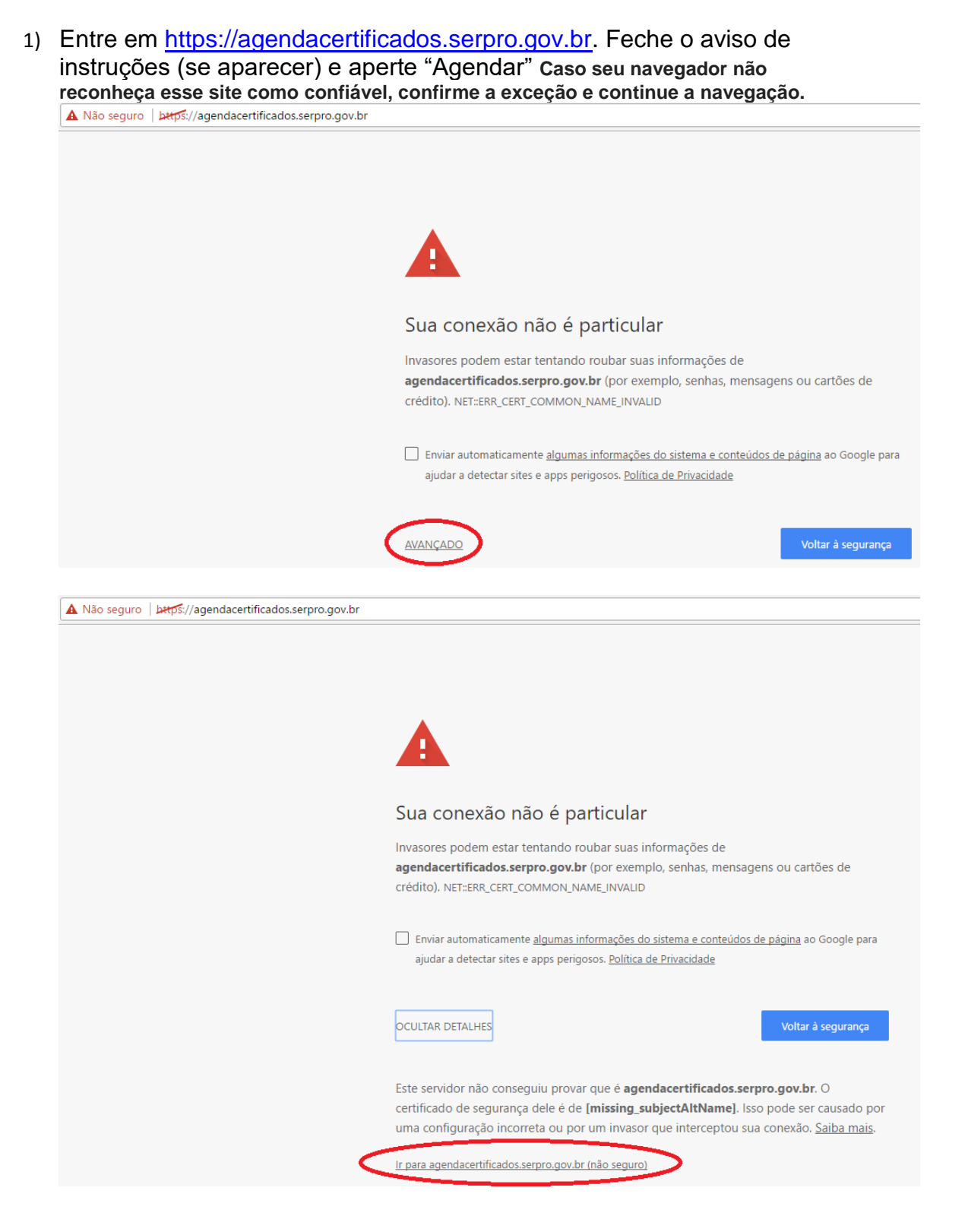

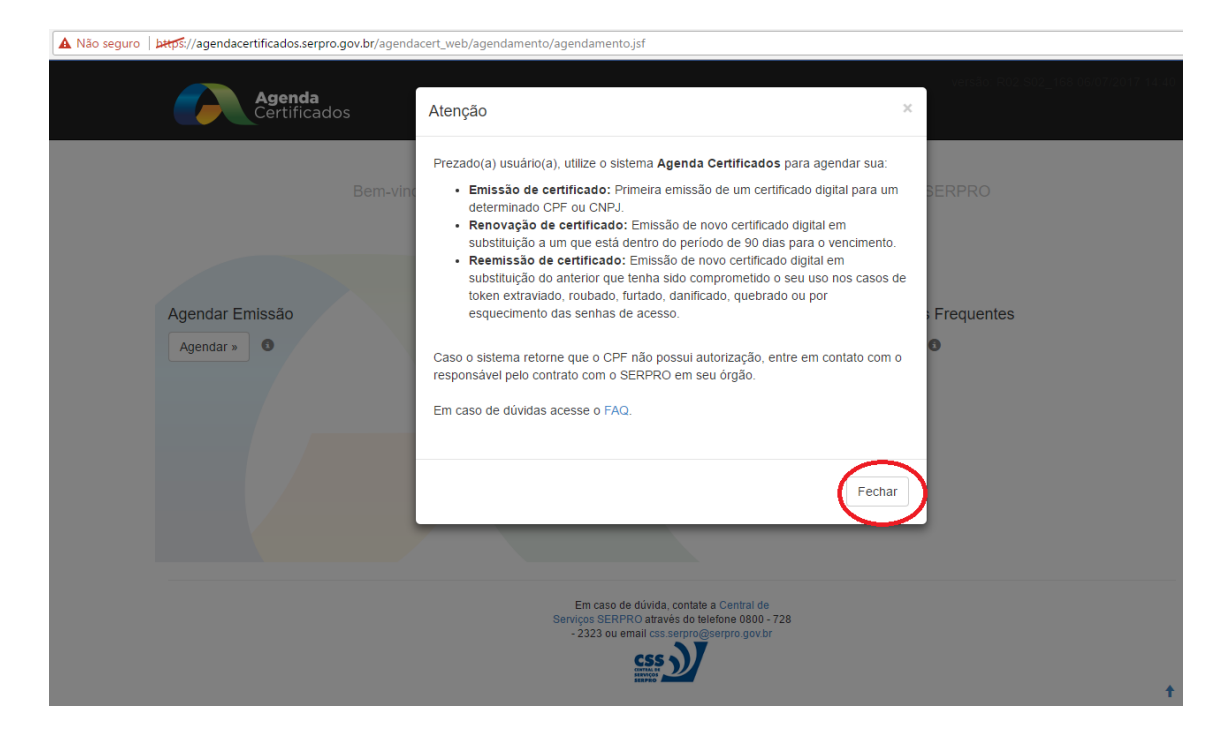

2) Digite o CPF e preencha o Captcha ( código de verificação ). Aperte no botão "Validar".

A

| vão seguro | s://agendacertificados.serpro.g | ov.br/agendacert_web/agenda | amento/agendamento.jsf                                                                                |                                           |                                        |
|------------|---------------------------------|-----------------------------|----------------------------------------------------------------------------------------------------|-------------------------------------------|----------------------------------------|
|            | Agenda<br>Certificado           | s                           |                                                                                                    |                                           | 9 versão: R02.S02_168.06/07/2017.14.40 |
|            |                                 | Bem-vindo(a) ao Siste       | ema de Agendamento de Emiss                                                                           | são de Certificado Digital do SI          | ERPRO                                  |
|            | Agendar Emissão<br>Agendar »    |                             | Consultar Agendamento<br>Consultar »                                                                  | Perguntas I<br>FAQ »                      | Frequentes                             |
|            |                                 |                             | Em caso de dúvida, contale a C<br>Serviços SERPRO através do telefo<br>- 2323 ou email css.serpro@ser | :entral de<br>en 0800 - 728<br>pro gov.br | t                                      |

| A Não seguro   مجمعها //agendacertificados.serpro.gov.br/agendacert_web/agendamento/age | ndamento.jsf                                                                                                    |                                                                |
|-----------------------------------------------------------------------------------------|----------------------------------------------------------------------------------------------------|----------------------------------------------------------------|
| Agenda<br>Certificados                                                                  |                                                                                                    | versão: R02.902_168-06/07/2017-14-40                           |
| Agendar Emissão<br>Realize o agendamento da emissão do certificado digital.<br>CPF:     | Captcha":                                                                                                    | Validar                                                        |
| Ser                                                                                     | Em caso de dúvida, contate a Central de<br>rviços SERPRO através do telefone 0800 - 728<br>- 2323 ou email cos serpro@serpro gov.br | Clicar caso esteja<br>ilegivel ou apresente<br>erro ao validar |

3) Preencha conforme a tela abaixo

| CPF*:                              |                                             |                                                          |            |                                   |                 |                   |  |
|------------------------------------|---------------------------------------------|----------------------------------------------------------|------------|-----------------------------------|-----------------|-------------------|--|
| ٠                                  | 873.442-224-245                             | Preencha os campos. E no final, ape<br>"Agendar Emissão" |            |                                   |                 |                   |  |
| Nome                               | Completo*:                                  |                                                          | Telefo     | one Fixo*:                        |                 |                   |  |
| ٠                                  |                                             |                                                          |            | (67) 33141773                     |                 |                   |  |
| E-mai                              | I*: <b>②</b>                                |                                                          | Confi      | rmação do E-mail*:                |                 |                   |  |
| ×                                  | informar o seu e-mail do trabalho na Sejusp |                                                          |            | Confirme o seu email do trabalho  |                 |                   |  |
| JF de                              | Residência*:                                |                                                          | Munic      | cípio de Residência*              | :               |                   |  |
|                                    | Mato Grosso do Sul                          |                                                          |            | Campo Grande Selecione sua cidade |                 |                   |  |
| Dis                                | ponível para agendame                       | nto                                                      |            |                                   |                 |                   |  |
| Domínio Tipo de Certificado        |                                             | Tipo de Certificado                                      | Situação   |                                   | Data de Emissão |                   |  |
| FUNJECC Pessoa Fisica A3 - Institu |                                             | Pessoa Fisica A3 - Institucional - 3 Ano(s)              | Autorizado |                                   |                 | Agendar Emissão » |  |

## 4) Na tela seguinte

| Agendar Emissão Escolha                                     | o horário e no final, a                                        | aperte "Cor                                        | ifirmar Agendamento'                                       |                                                           |
|-------------------------------------------------------------|----------------------------------------------------------------|----------------------------------------------------|------------------------------------------------------------|-----------------------------------------------------------|
| Domínio (Sistema):<br>FUNJECC                               | Tipo de Certificado:<br>Pessoa Fisica A3 - Institucional - 3 / | Ano(s)                                             | Tipo do Agendamento:<br>Emissão                            |                                                           |
| Local para Emissão*:  Campo Grande Escolha Campo Grande     | • Dad<br>Rua<br>Grai                                           | os da Unidade de A<br>Dom Aquino, 1789 -<br>nde/MS | <b>tendimento:</b><br>10º andar – Condomínio Cruz de Malta | Seu agendamento expira em:<br>0min39<br>I, Centro – Campo |
| Data do Agendamento":<br>25/09/2017 Escolha a data desejada | Hor.                                                           | ário do Agendamen                                  | to":<br>Escolha o horário                                  | v                                                         |
|                                                             |                                                                |                                                    | Voltar Limpar Co                                           | nfirmar Agendamento »                                     |

- 5) Compareça na Serpro no horário marcado, levando:
  - Token
  - pensar em 2 senhas ( no mínimo 6 caracteres. Recomendo que o médico já pense na senha antes )

- $\circ$  senha PIN ( usada para assinar documentos no dia a dia )
- senha PUK ( senha usada para administrar o token, em caso de problema )
- 2 documentos de identidade ( de preferência CNH e identidade ). Obs: se os 2 documentos tiverem mais de 5 anos, é preciso levar uma foto 3x4 recente.
- CPF
- Comprovante de residência ( com no máximo 3 meses atrás ).

Nome da empresa: SERPRO Endereço: Rua Dom Aquino, 1789 – 10. Andar Prédio Condomínio Cruz de Malta Campo Grande – MS Telefone: 67-3325-9155